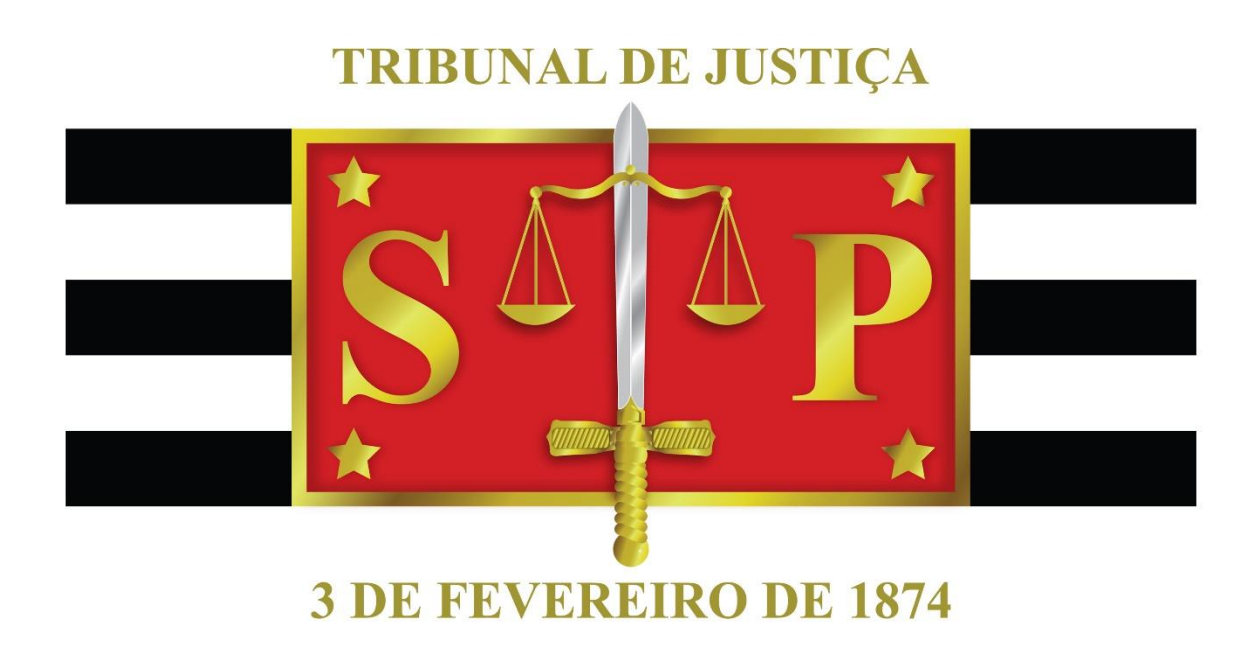

# BNMP2.0

GUIA RÁPIDO – MANDADO DE PRISÃO STI 8 – DIRETORIA DE CAPACITAÇÃO DE SISTEMAS

TRIBUNAL DE JUSTIÇA DO ESTADO DE SÃO PAULO | Justiça próxima do cidadão

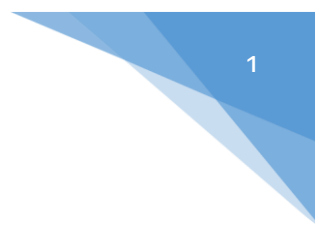

## MANDADO DE PRISÃO – BNMP 2.0

## **Objetivos Específicos**

 Compreender os conceitos gerais do BNMP 2.0 e os impactos no sistema SAJ/PG na emissão de mandado de prisão.

## Sumário

Introdução

- 1- Emissão de Mandados de Prisão
- 2- Principais Aspectos do Sistema
- 2- Impressão de Mandados de Prisão
- 4- Envio dos Dados ao BNMP

Referências

Créditos

O Banco Nacional de Monitoramento de Prisões – BNMP 2.0 – consiste no projeto do CNJ para o controle de prisões no âmbito nacional.

Neste guia iremos abordar as etapas necessárias para emissão de mandados de prisão no sistema SAJ conforme as diretrizes do BNMP 2.0.

#### 1 – EMISSÃO DE MANDADO DE PRISÃO

Importante destacar que para mandado de prisão, em razão da transmissão do BNMP 2.0 somente poderão ser utilizados os modelos institucionais. **Não há possibilidade de utilização de modelos de grupo**.

Os mandados de prisão (não cumpridos por Oficial de Justiça) devem ser expedidos conforme os modelos Institucionais da "Categoria 1-Mandados". Utilizar o mesmo procedimento de expedição dos demais expedientes, conforme a tramitação do processo:

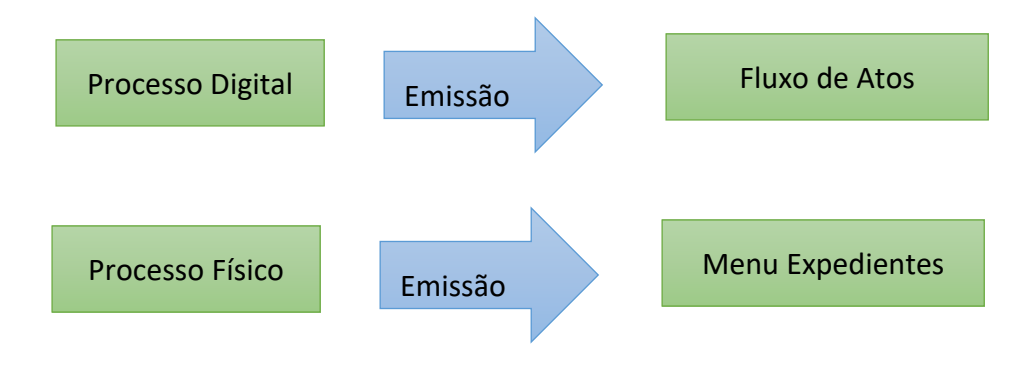

- No campo "Categoria" => selecionar a categoria 1;
- No campo "Modelo": Selecionar o modelo de mandado de prisão compatível; com o tipo de prisão e observando as áreas (Criminal, Execuções Criminais (VEC e DEECRIM)).

#### **IMPORTANTE:**

Utilizar sempre os Modelos Institucionais de Mandos de Prisão, Recaptura e etc. Não utilizar "Decisões-Mandados", "Sentenças-Mandados, pois somente os modelos institucionais de prisão são preparados para transmissão ao BNMP1 e ao BNMP 2.0. Escolher o modelo adequado conforme o tipo de prisão, pois cada modelo possui os campos compatíveis com as informações específicas dos tipos de prisão. Todos os tipos de prisão serão transmitidos ao BNMP 1.0 e ao BNMP 2.0, sendo que para o BNMP 2.0, também será transmitida a prisão civil.

Na seleção do modelo, caso o sistema não esteja apresentando os modelos, deverá ser selecionada a opção "Todos os modelos" do campo "Tipos de modelos apresentados", vide tela abaixo:

| Cons         | ulta de Modelos de Do | cumentos                   |                                                         |                   | x  |        |
|--------------|-----------------------|----------------------------|---------------------------------------------------------|-------------------|----|--------|
| Tipo         | Categoria             | <ul> <li>Código</li> </ul> | Modelo                                                  | Área              |    |        |
|              | Mandados - Outros     | 2060                       | Contramandado da Rizão - Crima                          | Crime             |    |        |
|              | Mandados - Outros     | 2059                       | Contramandado de Prisão - Prisão Civil                  | Civel             | -  |        |
| I            | Mandados - Outros     | 1000364                    | Mandado - Averbação - Abertura de Sucessão Provisória o | Civel             |    |        |
| I            | Mandados - Outros     | 1000365                    | Mandado - Averbação - Adoção de Maior de Idade - Famí   | Civel             |    |        |
| 1            | Mandados - Outros     | 800                        | Mandado - Averbação - Alteração de Regime de Bens - F   | Civel             |    |        |
| I            | Mandados - Outros     | 1000366                    | Mandado - Averbação - Alteração dos Limites da Curatela | Civel             |    |        |
| I            | Mandados - Outros     | 1000242                    | Mandado - Averbação - Averiguação de Paternidade - Re   | Cível             |    |        |
| I            | Mandados - Outros     | 1000128                    | Mandado · Averbação · Caução · Fazenda Pública          | Civel             |    |        |
| I            | Mandados - Outros     | 1000367                    | Mandado - Averbação - Cessação de Ausência pelo Apare   | Civel             |    |        |
| I            | Mandados - Outros     | 1000368                    | Mandado - Averbação - Cessação de Interdição - Familia  | Civel             |    |        |
| I            | Mandados - Outros     | 1000369                    | Mandado - Averbação - Cer Jou Mudança de Interna        | Civel             |    |        |
| 1            | Mandados - Outros     | 794                        | Mandado - Averbação 🚩 💦 ção de Conversão da Sep         | Cível             | -  |        |
| ea.<br>) Cív | rel 🔿 Crime 🎯 An      | ibas Tipos                 | de modelos apresentados:                                | Total de modelos: | 67 | lenhum |

#### Atenção!

Antes de emitir mandados novos, assegurar que os dados da qualificação da parte e que os eventos/dados do histórico de partes estejam corretamente cadastrados,

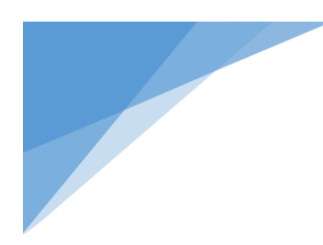

bem como, que a classe e o assunto do processo estejam atualizados conforme Resolução nº 46/CNJ.

2 – PRINCIPAIS ASPECTOS DO SISTEMA

Na tela de emissão do Mandado de Prisão, observar as seguintes abas e campos:

| 🕄 Emissão de Documentos                                                                                                    |                                                                   |
|----------------------------------------------------------------------------------------------------|-------------------------------------------------------------------|
| Categoria : Modelo :           1         Mandados         Q.                                                                                                    |                                                                   |
| Processo : 🔐 💌 🔲 Outro nº :                                                                                                    |                                                                   |
| Dados Pessoas Dados de Mandados Dados da Origem                                                                                                    | Lista de processos :                                              |
| Classificação :       Prazo (días):         Image: Comum       15         Mandado de prisão       RJI :         Nome da parte :       RJI :         Recaptura       Conversão para prisão preventiva         Validade do mandado : Valor da fiança : Tipo de prisão :       Image: Conversão para prisão preventiva         Validade do mandado : Valor da fiança : Tipo de prisão :       Image: Conversão para prisão preventiva         Validade do mandado : Valor da fiança : Tipo de prisão :       Image: Conversão para prisão preventiva         Validade do mandado : Valor da fiança : Tipo de prisão :       Image: Conversão para prisão preventiva         Validade do mandado : Valor da fiança : Tipo de prisão :       Image: Conversão para prisão preventiva         Validade do mandado : Valor da fiança : Tipo de prisão :       Image: Conversão para prisão para prisão preventiva         Validade do mandado : Valor da fiança :       Image: Conversão para prisão para prisão para prisão para prisão para para para para para para para par | Ci Todos                                                          |
|                                                                                                    | <ul> <li>Fechar a tela de Emissão após fechar o Editor</li> </ul> |
| 🖻 Confirmar 🖄 Editar 🛱 Novo 😻 Excluir 🛓 Limpar 🗔 Bestaurar 🚢 Imprimir 🖀 Configurar imp                                                                                                    | oressão 🏲 Eechar                                                  |

#### 2.1. Aba "Pessoas":

Somente é possível selecionar uma parte para cada mandado de prisão emitido.

Caso o juiz determine a prisão para mais partes do processo, deverá ser emitido um novo mandado para cada uma delas.

Ao selecionar a parte, o sistema efetuará comunicação com o "BNMP 2.0 – CNJ" para verificação dos dados da pessoa, apresentando em tela as pessoas e dados lá encontrados.

A Unidade deverá verificar os "Dados da Pessoa do SAJ" X "Dados da Pessoa CNJ", podendo selecionar parte já existente com RJI ou criar novo RJI.

|                     | H G G G G G S & A S S A C S S A C S S |                                               |         |  |  |  |
|---------------------|----------------------------------------------------------------------------------------------------|-----------------------------------------------|---------|--|--|--|
| Primeiro Grau       | Dados de comparação                                                                                                    | 🛔 Usuário: Homologação I                      |         |  |  |  |
| Tribunal de Justiça | Dados da parte SAJ                                                                                                    |                                               |         |  |  |  |
|                     | Nome<br>Harry Potter                                                                                                    | Nome<br>Harry Potter                          |         |  |  |  |
|                     | Sexo Profissão<br>Masculino Não informado                                                                                                    | Sexo Profissão<br>Masculino Acupunturista     |         |  |  |  |
|                     | Nacionalidade<br><b>Brasileiro</b>                                                                                                    | Nacionalidade Estado civil<br>BRASIL Solteiro |         |  |  |  |
|                     | Outros nomes                                                                                                    | Outros nomes                                  |         |  |  |  |
|                     | Harry Potter                                                                                                    | Harry Potter                                  | 1.1.50  |  |  |  |
|                     | Alcunhas                                                                                                    | Alcunhas                                      |         |  |  |  |
|                     | Nenhuma informação transmitida.                                                                                                    | Nenhuma informação transmitida.               | 18.11   |  |  |  |
|                     | Nomes de mãe                                                                                                    | Nomes de mãe                                  |         |  |  |  |
|                     | Nenhuma informação transmitida.                                                                                                    | Nenhuma informação transmitida.               | I Stell |  |  |  |
|                     | 12                                                                                                    |                                               |         |  |  |  |

**2.2. Aba "Dados de Mandados**" deverá ser preenchida, com atenção especial aos seguintes campos:

- A. Conversão da Prisão em Flagrante em Prisão Preventiva: Na hipótese dessa conversão de prisão, observar:
- Selecionar os modelos específicos;
- Assinalar essa *flag* nos casos de conversão da prisão em flagrante em prisão preventiva.

#### Importante:

O mandado de Prisão em **Flagrante Convertida em Prisão Preventiva** será transmitido ao BNMP 1.0 e BNMP 2.0 como "Cumprido".

B. Recaptura: Se o caso, na hipótese de "Recaptura", o último evento do histórico

de partes deverá constar como "232- Fuga" ou "799-Evasão/Abandono".

Assim, o indicador de mandado de prisão - recaptura será automaticamente marcado.

Para as hipóteses de recaptura também utilizar os modelos específicos.

- C. Data de Validade do mandado: conforme artigos 424 e seguintes das NSCGJ.
- D. Valor da Fiança: Informar, se o caso;
- E. **Tipo da Prisão**: Clicar na lupa e selecionar, lembrando que o modelo deve ser compatível com o tipo de prisão;
- F. Síntese da decisão: Clicar na lupa e selecionar a decisão que decretou a prisão.
   O teor da decisão que foi assinalado com o "CTRL + M" será apresentado nesse campo.

| 🚍 Emissão de Documentos                                                                                                    |                                                                                                  |
|----------------------------------------------------------------------------------------------------|--------------------------------------------------------------------------------------------------|
| Categoria : Modelo :           1         Mandados         Q.                                                                                                    | a 🙆 🖄                                                                                            |
| Processo :                                                                                                    |                                                                                                  |
| Dados Pessoas Dados de Mandados Dados da Origem                                                                                                    | Lista de processos :                                                                             |
| Classificação : Prazo (dias): Comum Comum |                                                                                                  |
| Prazo da prisão : Regime : Pena (ano/mês/dia) : Síntese da decisão :                                                                                                    | <ul> <li>Todos</li> <li>Nenhum</li> <li>Fechar a tela de Emissão após fechar o Editor</li> </ul> |
| 🖻 Confirmar 🖏 Editar 🛱 Novo 🐭 Excluir 🚽 Limpar 🖼 Bestaurar 🖀 Imprimir 🖀 Configu                                                                                                    | rar impressão 🏴 <u>F</u> echar                                                                   |

#### *Importante:*

Dependendo do tipo de prisão selecionado, alguns campos serão habilitados para preenchimento, por isso tão importante a compatibilidade entre o modelo e o tipo da prisão selecionado.

- **Campo Prazo:** Obrigatório para os tipos de prisão => "Temporária" e "Civil";
- Campo Regime: Obrigatório para os tipos de prisão => "Preventiva Determinada ou Mantida em Decisão Condenatória Recorrível" e "Definitiva";
- Campo Pena: Obrigatório para os tipos de prisão => "Preventiva Determinada ou Mantida em Decisão Condenatória Recorrível" e "Definitiva";

Conferir os campos em tela em todas as abas, acionar os botões "**Confirmar**" e "**Editar**". O sistema apresentará o documento.

**2.3** Após conferência dos dados em tela e no teor do documento mandado de prisão, salvar o documento.

Caso o documento conste pronto para assinatura e somente se constar pronto para assinatura, acionar a opção de "Finalizar".

**2.4** O documento deve ser assinado digitalmente.

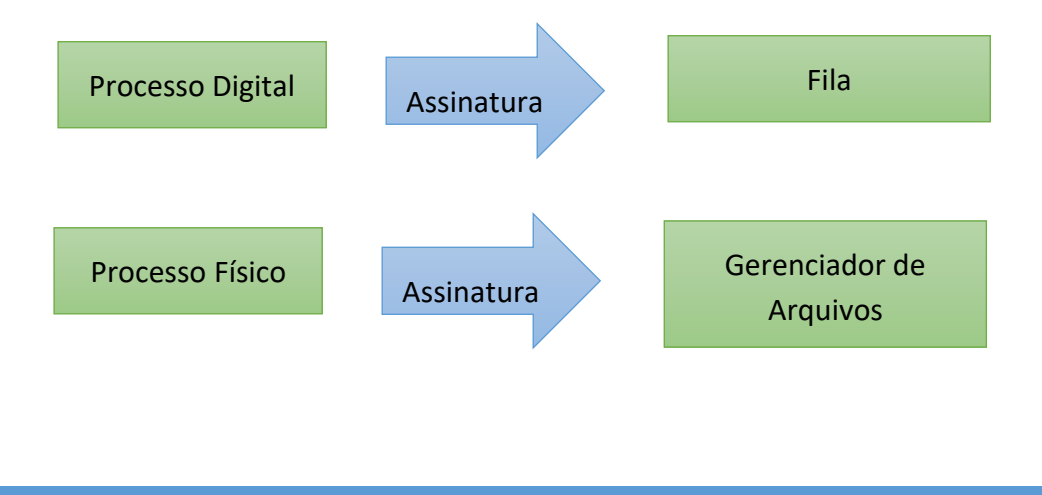

#### 3 – IMPRESSÃO DE MANDADOS DE PRISÃO

Por ora, devem ser seguidas as mesmas regras para impressão e envio dos mandados de prisão ao IIRGD, conforme artigo 420 das NSCGJ.

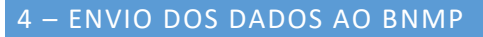

- 4. 1 Para fins do BNMP 2.0, o envio dos dados ocorrerá em dois momentos:
  - Na "Finalização" do documento ocorrerá a primeira transmissão ao BNMP 2.0;
  - Na "Assinatura" do documento não haverá transmissão;
  - Na "Liberação nos Autos Digitais/Confirmação da Movimentação" ocorrerá a segunda e definitiva transmissão ao BNMP 2.0 (Confirmação do 1º Envio).

#### REFERÊNCIAS

#### Normas da Corregedoria:

- NSCGJ Processo Eletrônico: <u>www.tjsp.jus.br/corregedoria</u>.

#### CRÉDITOS

#### Equipe técnica:

- SPI Secretaria de Primeira Instância
- STI 8 Diretoria de Capacitação de Sistemas